# РЕГИСТРАЦИЯ НА ПЛАТФОРМЕ НАУЧНОЙ ЭЛЕКТРОННОЙ БИБЛИОТЕКИ elibrary

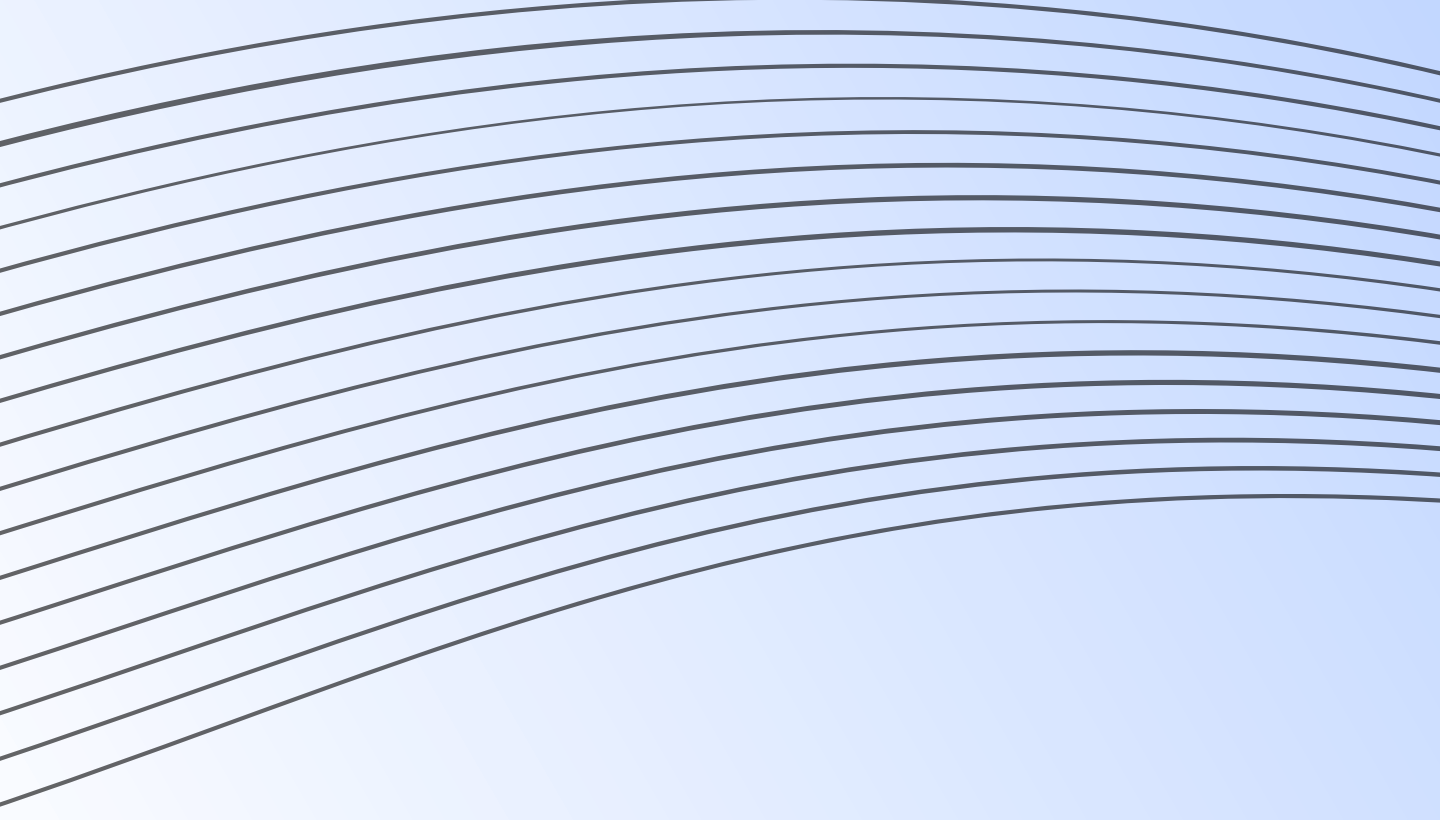

# ПАМЯТКА!

Для корректной работы с платформой Научной электронной библиотеки E-Library каждый пользователь зарегистрированной организации должен произвести индивидуальную регистрацию.

При входе на платформу под индивидуальным именем и паролем вы сможете воспользоваться всеми предоставляемыми сервисами и открывать полные тексты. Без этого условия полные тексты статей не откроются.

# Выберите пункт "АВТОРАМ"

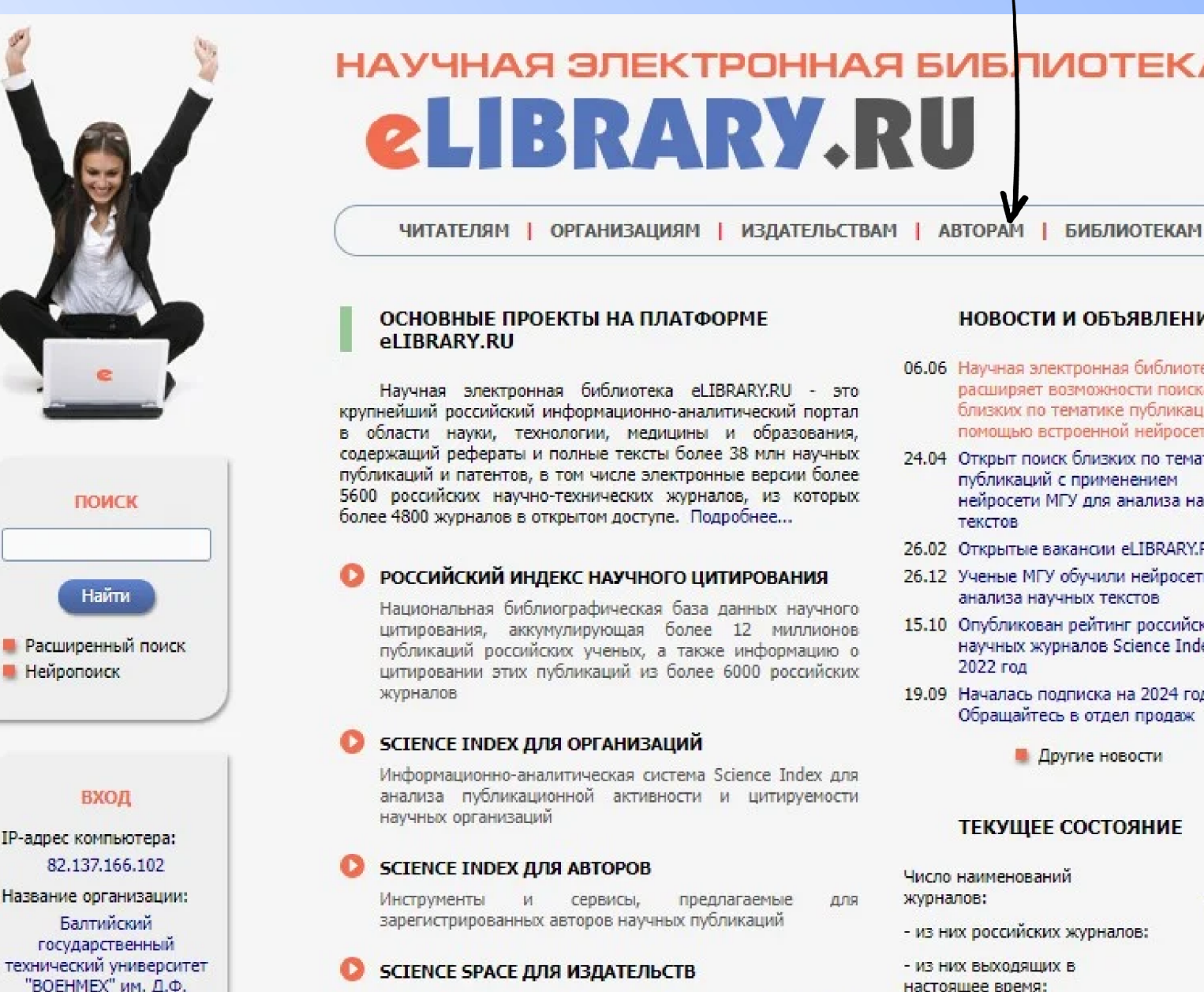

Устинова

Вход

Запомнить меня

Правила доступа Регистрация

Забыли пароль?

📕 Вход через Вашу

организацию

Имя пользователя или адрес эл. почты:

Пароль:

Комплексное решение для научных издатель редакций научных журналов

### RUSSIAN SCIENCE CITATION INDEX

Совместный проект Российской академии наук, ко Clarivate Analytics и Научная электронная библ eLIBRARY.RU - коллекция лучших российских журна платформе Web of Science

### ПОДПИСКА НА НАУЧНЫЕ ЖУРНАЛЫ

Доступ по подписке к полнотекстовой коллекции из 1100 ведущих российских журналов на плаeLIBRARY.RU

### ЖУРНАЛЫ ОТКРЫТОГО ДОСТУПА

Свободный доступ к полным текстам статей из боле российских журналов на платформе eLIBRARY.RU

### КНИЖНАЯ КОЛЛЕКЦИЯ

Научная электронная библиотека размешает на своей

# Ссылка на сайт: https://elibrary.ru/author\_info.asp? isnew=1&inreestr=on

\*Если файл открыт через браузер, то нажмите на ссылку, чтобы перейти на сайт.

# НАУЧНАЯ ЭЛЕКТРОННАЯ БИБЛИОТЕКА

### НОВОСТИ И ОБЪЯВЛЕНИЯ

- 06.06 Научная электронная библиотека расширяет возможности поиска близких по тематике публикаций с помощью встроенной нейросети
- 24.04 Открыт поиск близких по тематике публикаций с применением нейросети МГУ для анализа научных текстов
- 26.02 Открытые вакансии eLIBRARY.RU
- 26.12 Ученые МГУ обучили нейросеть для анализа научных текстов
- 15.10 Опубликован рейтинг российских научных журналов Science Index за 2022 год
- 19.09 Началась подписка на 2024 год. Обращайтесь в отдел продаж
  - 📕 Другие новости

### ТЕКУЩЕЕ СОСТОЯНИЕ

|                 | Число наименований                                                          |          |
|-----------------|-----------------------------------------------------------------------------|----------|
| для             | журналов:                                                                   | 134478   |
|                 | - из них российских журналов:                                               | 19341    |
| ств И           | <ul> <li>из них выходящих в<br/>настоящее время:</li> </ul>                 | 15023    |
|                 | Число журналов,<br>индексируемых в РИНЦ:                                    | 5808     |
| мпаний          | Число журналов с полными<br>текстами:                                       | 15030    |
| иотека          | - из них в открытом доступе:                                                | 8109     |
| илов на         | - из них российских журналов:                                               | 8790     |
|                 | <ul> <li>из них российских журналов</li> <li>в открытом доступе:</li> </ul> | 7361     |
| более<br>гформе | Общее число выпусков<br>журналов:                                           | 3538586  |
|                 | Общее число книг и статей в<br>сборниках:                                   | 10066006 |
| e 3800          | - из них с полными текстами:                                                | 3832236  |
|                 | Общее число публикаций:                                                     | 57733085 |
|                 | - из них с полными текстами:                                                | 16875062 |
|                 |                                                                             |          |

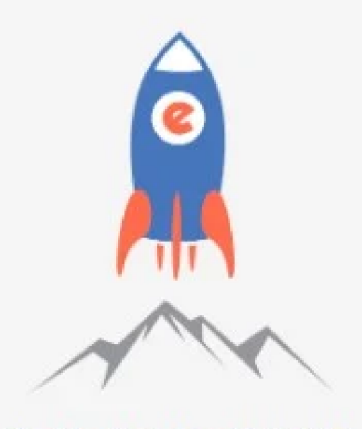

Подписка научных издательств на информационно-аналитическую систему SCIENCE SPACE

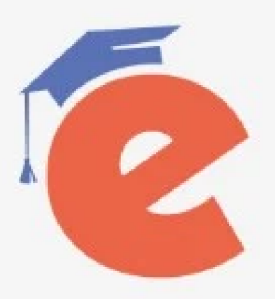

Тренинг-центр SCIENCE ONLINE Следующие вебинары: 5 июня Science Index авторам 19 июня Идентификатор EDN 7 августа Markup и Articulus

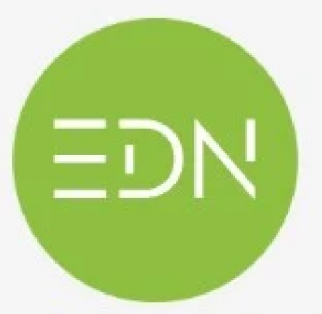

eLIBRARY Document Number EDN

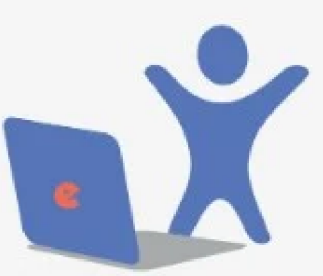

Подписка на 2024 год на российские научные журналы на платформе eLIBRARY.RU

### ΗΑΥΥΗΑЯ ЭЛЕКТРОННАЯ БИБЛИОТЕКА **eLIBRARY.RU** ЧИТАТЕЛЯМ ОРГАНИЗАЦИЯМ ИЗДАТЕЛЬСТВАМ АВТОРАМ БИБЛИОТЕКАМ ПЕРСОНАЛЬНЫЙ ПРОФИЛЬ АВТОРА ОСНОВНЫЕ ПРОЕКТЫ Российский индекс научного Персональный профиль автора - это раздел, где собраны инструменты и сервисы, предназначенные для Вас, как автора цитирования научных публикаций. Вы можете самостоятельно Science Index для организаций корректировать список своих публикаций и цитирований в Science Index для авторов РИНЦ, получать актуальную информацию о цитировании публикаций не только в РИНЦ, но и в Web of Science и Scopus. Science Space для издательств готовить и отправлять рукописи в научные журналы через Russian Science Citation Index систему "Электронная редакция" и т.д. Подписка на научные журналы Журналы открытого доступа O ИНСТРУКЦИЯ ДЛЯ АВТОРОВ -Книжная коллекция Как зарегистрироваться и работать со списком своих публикаций в РИНЦ - подробная инструкция для авторов Конференции и семинары Тренинг-центр ВИДЕОИНСТРУКЦИЯ ДЛЯ АВТОРОВ Как зарегистрироваться и работать со списком своих публикаций и цитирований в РИНЦ - краткая презентация. НОВОСТИ И ОБЪЯВЛЕНИЯ для авторов 06.06 Научная электронная библиотека PEFICTPALIN ABTOPA B SCIENCE INDEX. расширяет возможности поиска Если Вы являетесь автором научных поликаций, зарегистрируйтесь, и Вы получите доступ к целому ряду помощью встроенной нейросети инструментов и сервисов для авторов в системе SCIENCE 24.04 Открыт поиск близких по тематике INDEX. Если Вы уже зарегистрированы как пользователь публикаций с применением eLIBRARY.RU, войдите вначале в библиотеку под своим именем пользователя текстов

### РАЗМЕЩЕНИЕ НЕПЕРИОДИЧЕСКИХ ИЗДАНИЙ

Научная электронная библиотека предлагает авторам научных монографий, справочников, словарей, учебников, учебных пособий, авторефератов, диссертаций и патентов разместить свои произведения в Российском индексе научного цитирования.

### В ПОМОЩЬ МОЛОДОМУ УЧЕНОМУ

Этот текст предназначен прежде всего для молодых ученых, аспирантов и студентов, перед которыми стоит непростой выбор - где лучше опубликовать результаты своего научного исследования. Задача выбора журнала для публикации действительно не из легких - только в России издается более 6 тысяч научных журналов, не говоря уже о зарубежных, которых более 40 тысяч.

# Выберите следующий пункт

- близких по тематике публикаций с
- нейросети МГУ для анализа научных
- 26.02 Открытые вакансии eLIBRARY.RU
- 26.12 Ученые МГУ обучили нейросеть для анализа научных текстов
- 15.10 Опубликован рейтинг российских научных журналов Science Index за 2022 год
- 19.09 Началась подписка на 2024 год. Обрашайтесь в отдел продаж

Другие новости

### ТЕКУЩЕЕ СОСТОЯНИЕ

Число наименований журналов:

134478

Необходимые поля для заполнения: 1. Фамилия 2. Имя 3. Отчество **4.** Пол 5. Дата рождения 6. Название организации (заполняется автоматически, если вы регистрируетесь на территории университета) 7. Подразделение университета 8. Должность 9. Город и страна (заполняется автоматически, если вы регистрируетесь на территории университета)

| Фамилия:*                                                                                               | Имя:*                      | Отчество:*                       |         |
|----------------------------------------------------------------------------------------------------|----------------------------|----------------------------------|---------|
| Пол:*                                                                                                   | Дата рождения:*            |                                  |         |
|                                                                                                    | · ·                        | ✓                                | ~       |
| Организация:* 📀                                                                                         |                            |                                  |         |
| Балтийский государственный т<br>Истинова                                                                | технический университет "В | ЗОЕН <mark>МЕХ" им. Д</mark> .Ф. | Выбрать |
|                                                                                                    |                            | 11                               |         |
| Подразделение организации:                                                                              | * <b>0</b>                 |                                  |         |
| Подразделение организации:*                                                                             | * 0                        | 4                                | Выбрать |
| Подразделение организации:*                                                                             | * 0                        | //                               | Выбрать |
| Подразделение организации:*                                                                             | * 0                        | //                               | Выбрать |
| Подразделение организации:*<br>Должность:* 🕜                                                            | * 0                        |                                  | Выбрать |
| Подразделение организации:*<br>Должность:* 🔞                                                            | Стра                       | и.                               | Выбрать |
| Подразделение организации:*<br>Должность:*                                                              | Стра                       | ийская Федерация                 | Выбрать |
| Подразделение организации:*<br>Должность:*<br>Сород:*<br>Санкт-Петербург<br>Имя пользователя:*          | Стра<br>Росс<br>Пар        | ийская Федерация                 | Выбрать |
| Подразделение организации:*<br>Должность:* ()<br>Город:* ()<br>Санкт-Петербург<br>Имя пользователя:* () | Стра<br>Росс<br>Пар        | ийская Федерация                 | Выбрать |

# Поля помеченные знаком \* обязательны для заполнения. 10. Имя пользователя (придумайте сами) 11. Пароль\* (придумайте сами) **12. Е-Маіl** (реально существующий, на который придет письмо с подтверждением регистрации) 13. Дополнительный e-mail (на случай проблем с основным)

\*Пароль должен быть длиной не менее 6 символов, не должен состоять из одних цифр, а также не должен совпадать с именем пользователя. Пароль рекомендуется менять не реже одного раза в год.

| Фамилия:*                                                                                              | Имя:*                                   | Отчество:*                   |
|----------------------------------------------------------------------------------------------------|-----------------------------------------|------------------------------|
|                                                                                                    |                                         |                              |
| Пол:*                                                                                                  | Дата рождения:*                         |                              |
|                                                                                                    | ✓                                       | ✓                            |
| Организация:* 📀                                                                                        |                                         |                              |
| Балтийский государственн                                                                               | ый технический университет <sup>•</sup> | "ВОЕНМЕХ" им. Д.Ф. Выбрать   |
| лстипира                                                                                               |                                         |                              |
| _                                                                                                    |                                         |                              |
| Подразделение организац                                                                                | ии:* 🕜                                  |                              |
| Подразделение организац                                                                                | ии:* 🕜                                  | Выбрать                      |
| Подразделение организац                                                                                | ии:* 🕜                                  | Выбрать                      |
| Подразделение организац<br>Должность:* 🔞                                                               | ии:* 🕜                                  | Выбрать                      |
| Подразделение организац<br>Должность:* 🔞                                                               | ии:* 🕢                                  | Выбрать                      |
| Подразделение организац<br>Должность:* 🔞<br>Город:* 🔞                                                  | ии:* 🕢                                  | рана:*                       |
| Подразделение организац<br>Должность:* 🔞<br>Город:* 🔞<br>Санкт-Петербург                               | ии:* 🕖<br>Стр<br>Ро                     | рана:*<br>ссийская Федерация |
| Подразделение организац<br>Должность:* (?)<br>Город:* (?)<br>Санкт-Петербург                           | ии:* 🙆<br>Стр<br>Ро                     | рана:*                       |
| Подразделение организац<br>Должность:* (?)<br>Город:* (?)<br>Санкт-Петербург<br>Имя пользователя:* (?) | ии:* 📀<br>Стр<br>Роч<br>Па              | рана:*<br>ссийская Федерация |

# Поставьте отметку

зарегистрировать меня как автора в системе Science Index\*

Вам откроется анкета для заполнения-

Нажмите на кнопку "Добавить" справа и выберите разделы рубрикатора ГРНТИ, отражающие основную тематику Ваших публикаций (не более 20 рубрик), в порядке убывания их значимости. Не нужно указывать все возможные тематические направления, достаточно указать те, к которым относится основная часть Ваших публикаций, или те, по которым Вы работаете в настоящее время.

| ввание рус | Поиск Рубрикатор            |
|------------|-----------------------------|
|            | ТЕМАТИЧЕСКИЙ РУБРИКАТОР     |
| Код        | Название рубрики            |
| 00.00.00   | ОБЩЕСТВЕННЫЕ НАУКИ В ЦЕЛОМ  |
| 02.00.00   | ФИЛОСОФИЯ                   |
| 03.00.00   | ИСТОРИЯ, ИСТОРИЧЕСКИЕ НАУКИ |

|                                                          | ale                     |          |    |
|----------------------------------------------------------|-------------------------|----------|----|
| 💋 - зарегистрировать меня как автора в системе           | Science Index*          |          |    |
| зделы тематического рубрикатора:* 🔞                      |                         |          |    |
|                                                          |                         | Добавить | 01 |
|                                                          |                         | -        |    |
| пючевые слова:* 👩                                        |                         |          | ·  |
|                                                          |                         |          |    |
|                                                          |                         |          |    |
| ысшее учебное заведение:* 📀                              |                         |          |    |
| алтийский государственный технический универси<br>тинова | тет "BOEHMEX" им. Д.Ф.  | Выбрать  |    |
| одразделение вуза (факультет, институт):* 📀              |                         |          |    |
|                                                          |                         | Выбрать  |    |
|                                                          |                         | 11       |    |
| од окончания вуза:*                                      | Квалификация:* 🔞        |          |    |
| ~                                                        |                         | ~        |    |
| ациальность высшего образования:* 🕢                      |                         |          |    |
|                                                          |                         | Выбрать  |    |
| неная степень:* 👩                                        | Ученое звание:          |          |    |
|                                                          | ▼                       | ~        |    |
| тециальность ученой степени: 📀                           |                         |          |    |
|                                                          |                         | Выбрать  |    |
| урналы: 👩                                                |                         |          |    |
|                                                          |                         | Добавить |    |
|                                                          |                         | +        |    |
| рганизации: 📀                                            |                         |          |    |
|                                                          |                         | Добавить |    |
|                                                          |                         | -        |    |
|                                                          |                         |          |    |
| редыдущая фамилия (девичья): 📀                           | Фамилия на английском я | зыке: 🕖  |    |
|                                                          |                         |          |    |
| цептификационные коды автора: 🍞                          |                         | Лобавить |    |
|                                                          |                         | Handhun  |    |
|                                                          |                         |          |    |
|                                                          |                         |          |    |

Укажите ключевые слова или словосочетания, отражающие Ваши научные интересы, разделяя их запятой и пробелом. Желательно указывать ключевые слова как на русском, так и на английском языке.

| Ключевые | слова:* 🕜 |  |
|----------|-----------|--|

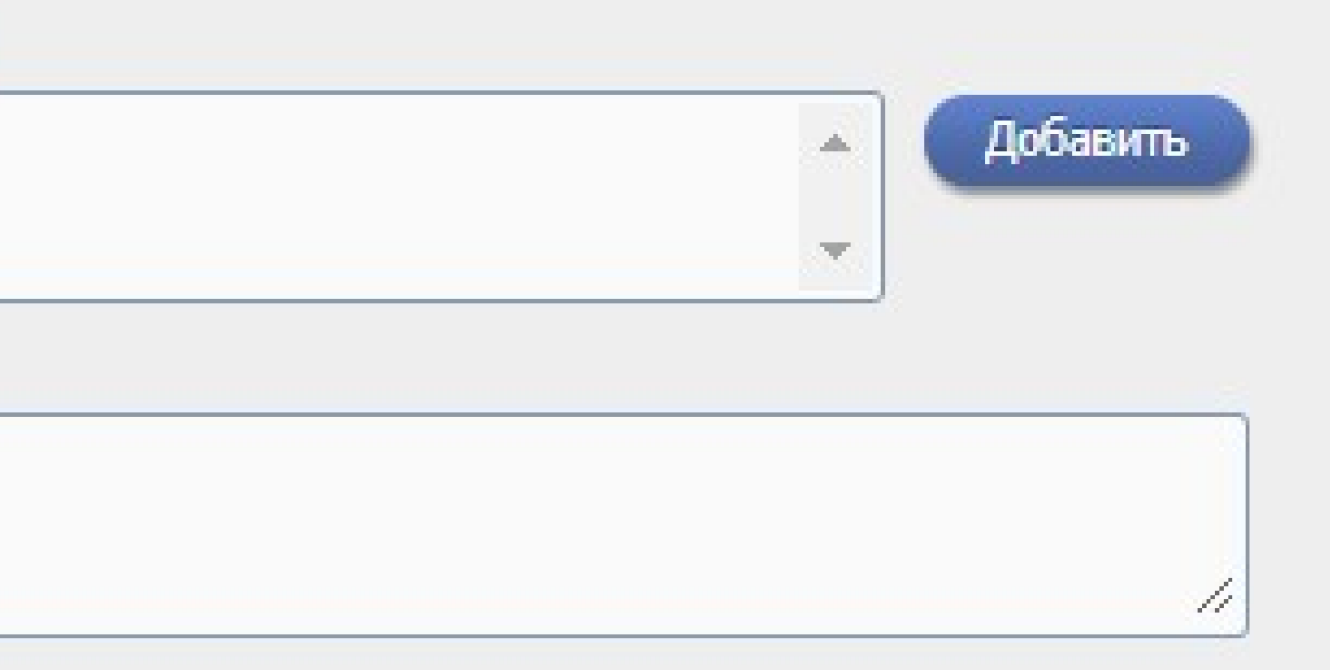

Выберите из списка высшее учебное заведение, в котором Вы получили высшее образование. Если у Вас несколько высших образований, укажите ту специальность, по которой у Вас опубликованы основные работы, или по которой Вы работаете в настоящее время.

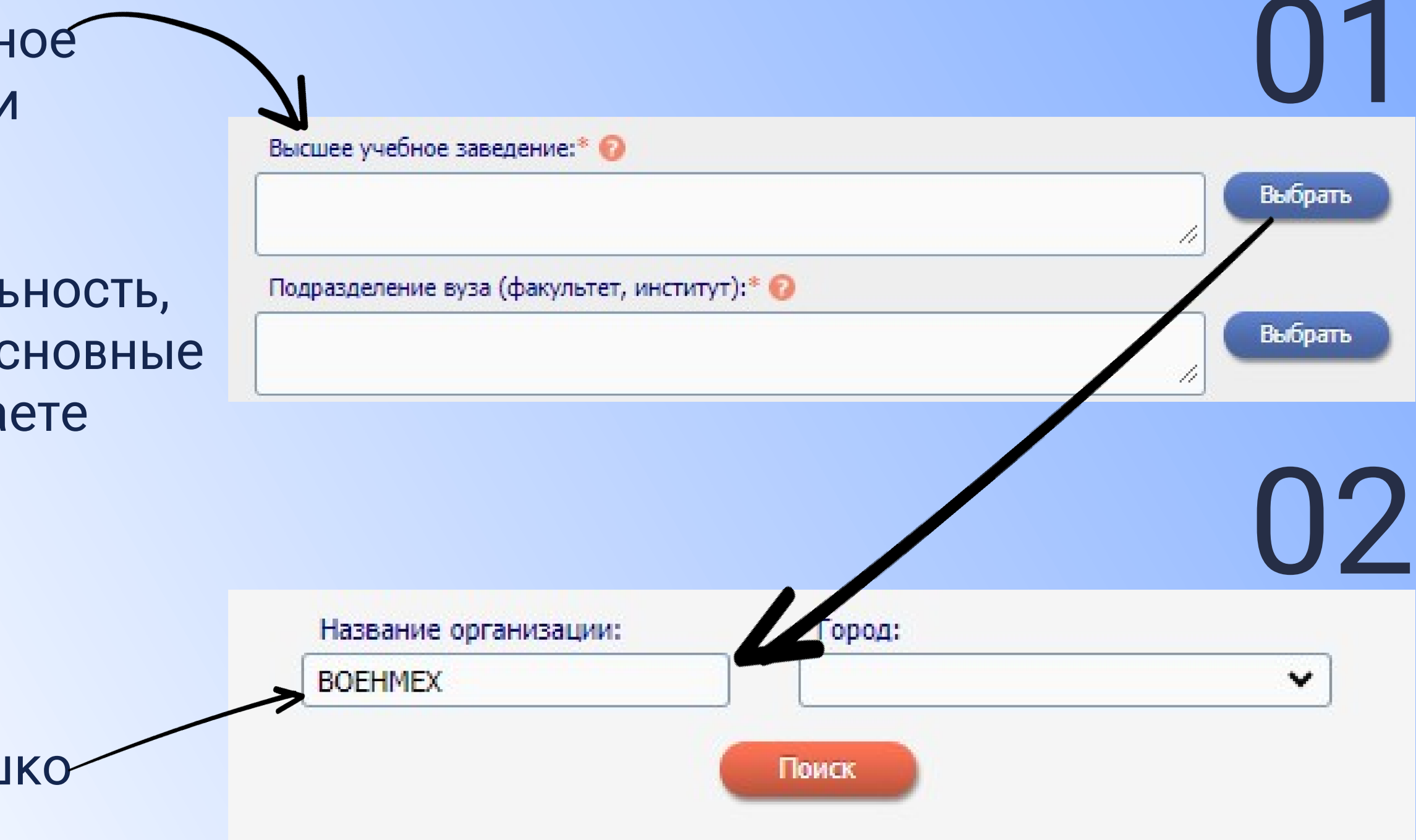

# Алгоритм действий:

- 1. Нажмите кнопку "Выбрать"
- 2. Вам откроется следующее окошко-
- 3. Впишите название вуза
- 4. Нажмите поиск
- 5. Выберете вуз из полученных результатов

Балтииский госуд
 Д.Ф. Устинова
 Санкт-Петербург

## СПИСОК ОРГАНИЗАЦИЙ

■ ЭБалтийский государственный технический университет "ВОЕНМЕХ" им.

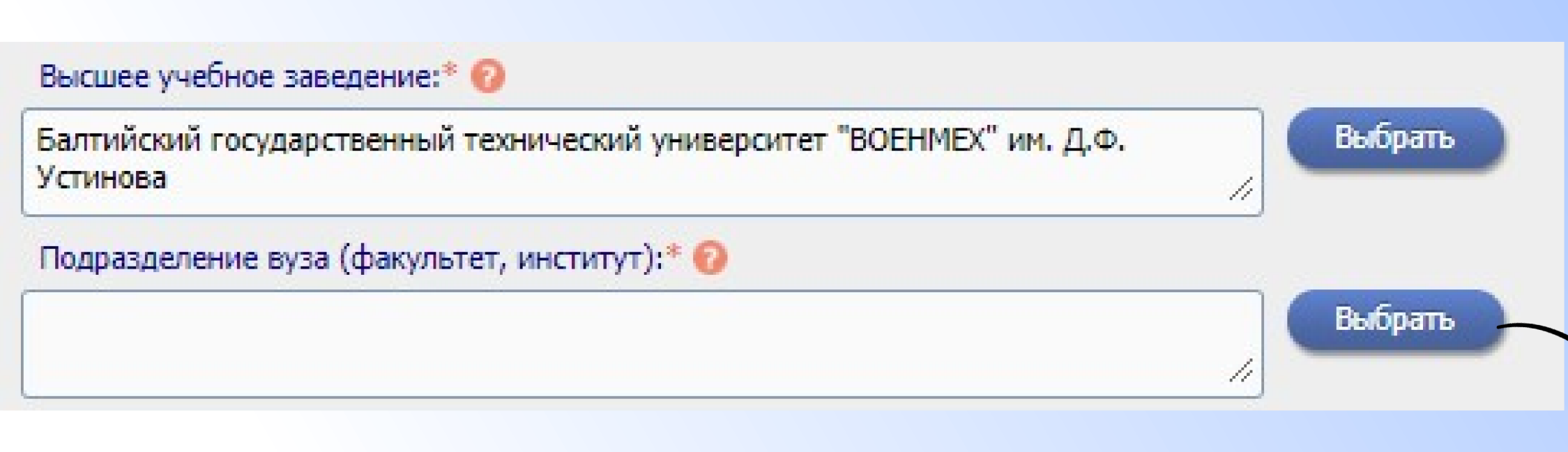

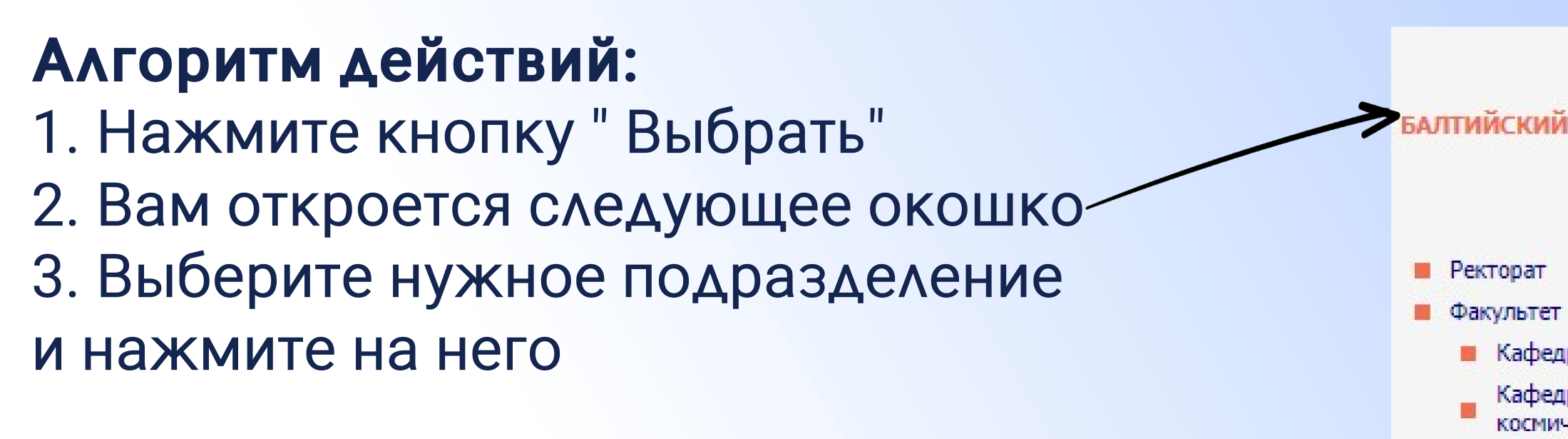

## СПИСОК ПОДРАЗДЕЛЕНИЙ ОРГАНИЗАЦИИ АЛТИЙСКИЙ ГОСУДАРСТВЕННЫЙ ТЕХНИЧЕСКИЙ УНИВЕРСИТЕТ "ВОЕНМЕХ" ИМ. Д.Ф. УСТИНОВА Санкт-Петербург Факультет "А" Ракетно-космической техники Кафедра А1 "Ракетостроение" Кафедра А2 "Технология конструкционных материалов и производства ракетно-космической техники" Кафедра АЗ "Космические аппараты и двигатели" Кафедра А4 "Стартовые и технические комплексы ракет и космических аппаратов" Кафедра А5 "Процессов управления" Кафедра А8 "Двигатели и энергоустановки летательных аппаратов" Кафедра А9 "Плазмогазодинамика и теплотехника" Факультет "Е" Оружие и системы вооружения Кафедра Е1 "Стрелково-пушечное, артиллерийское и ракетное оружие"

# Необходимые поля для заполнения:

# 1. Год окончания вуза

## 2. Квалификация

# Укажите присвоенную по окончании вуза квалификацию 02 Квалификация:\* 📀 Квалификация:\* 🔞 бакалавр магистр специалист преподаватель-исследователь

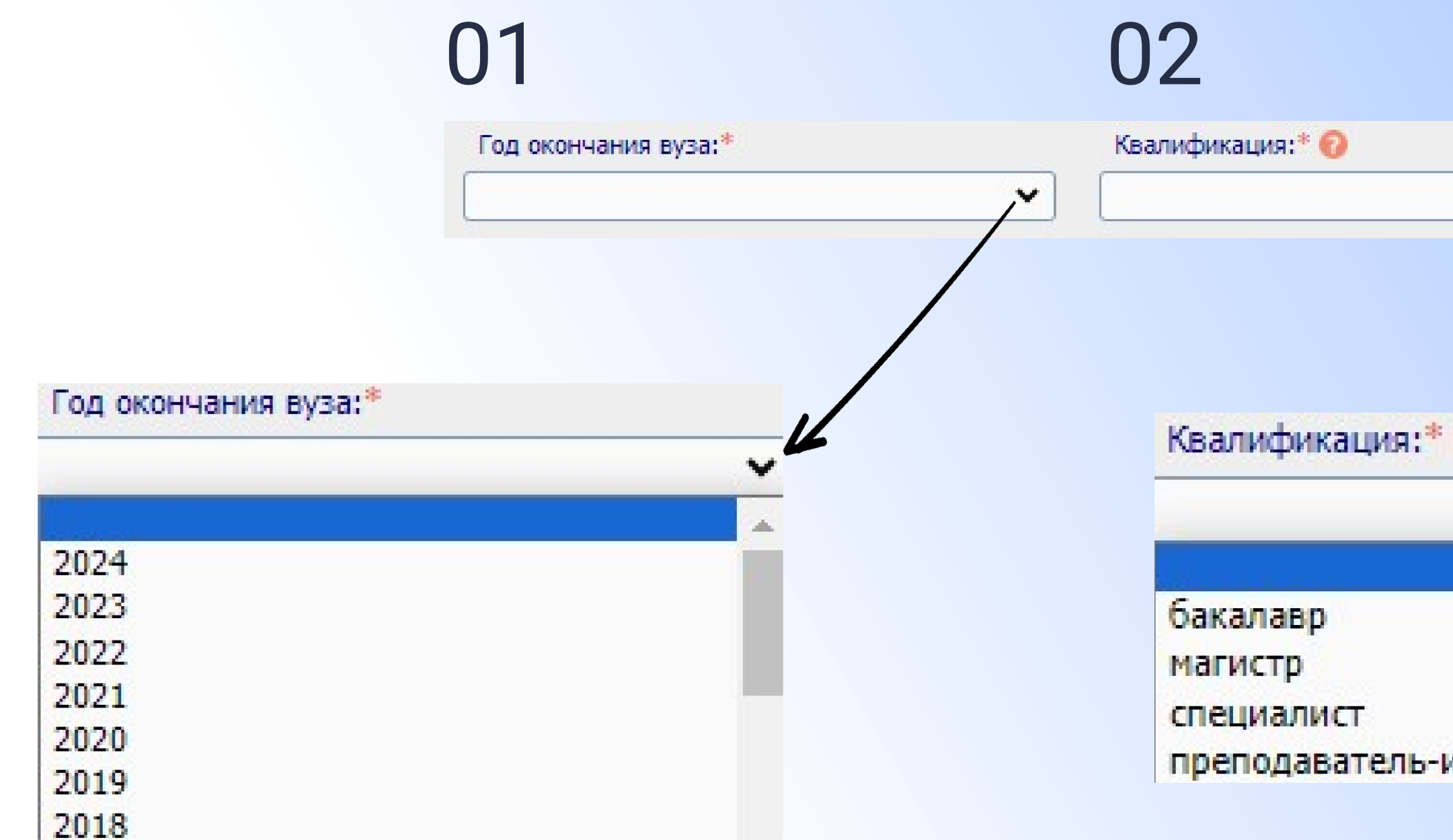

# 3. Ученая степень 4. Ученое звание

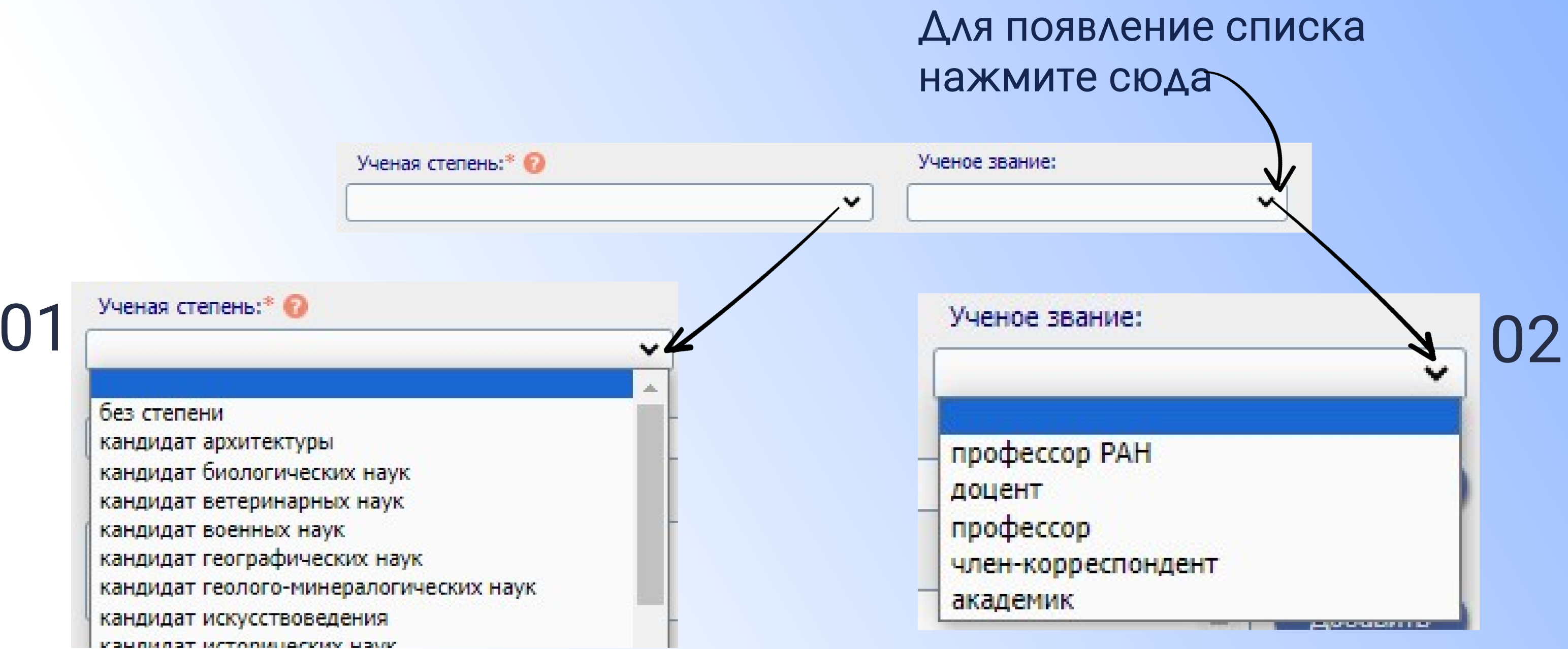

Укажите Вашу ученую степень (если имеется). Если у Вас несколько ученых степеней, выберите основную специальность, по которой у Вас больше всего публикаций, или которая больше соответствует Вашей текущей научной деятельности.

Нажмите на кнопку "Выбрать" справа, найдите специальность, соответствующую Вашей ученой степени, в номенклатуре специальностей научных работников ВАК, и щелкните мышью на названии специальности. Если Вашей специальности нет в списке, введите ее название вручную или выберите максимально близкую по тематике.

| Специальность ученой степени: 🕢 | Выбрать | Название с |
|---------------------------------|---------|------------|
|                                 |         | Код        |
|                                 |         | 01.00.00   |
|                                 |         | 02.00.00   |
|                                 |         | 03.00.00   |
|                                 |         | 05.00.00   |
|                                 |         | 06.00.00   |
|                                 |         | 07.00.00   |
|                                 |         | 08.00.00   |
|                                 |         | 09.00.00   |
|                                 |         | 10.00.00   |

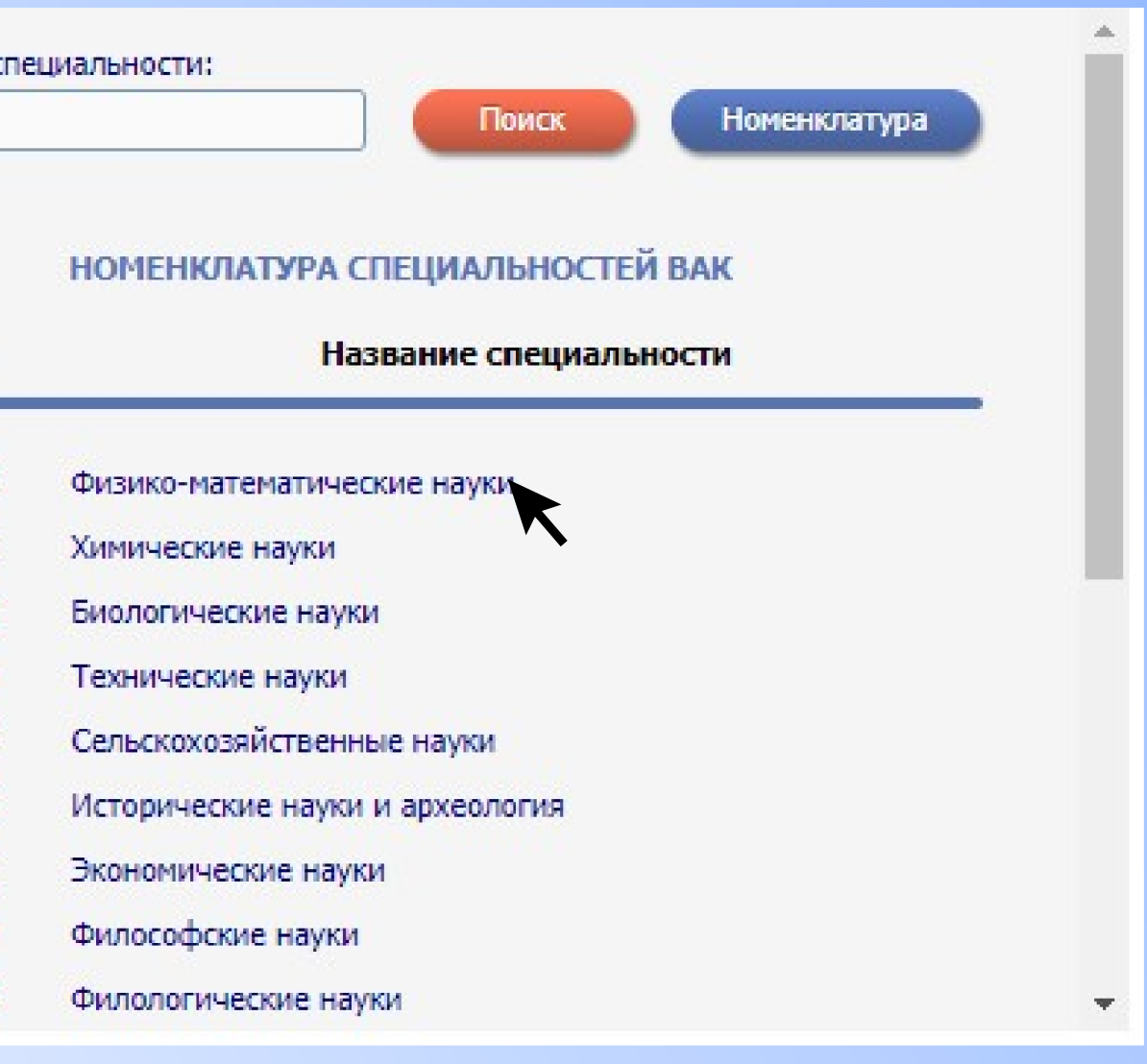

Укажите научные журналы, в которы́х были опубликованы основные результаты Ваших работ. Это поможет идентифицировать Ваши публикации.

Журналы: 🔞

Название журнала:

Введите фрагмент названия журнала и нажмите на кнопку "Поиск". Вы можете также вывести список журналов, в которых были

опубликованы статьи авторов с Вашей фамилией и инициалами, нажав на кнопку "Подобрать".

Для добавления журналов, в которых Вы публиковали свои работы, щелкните на названии журнала в полученном списке.

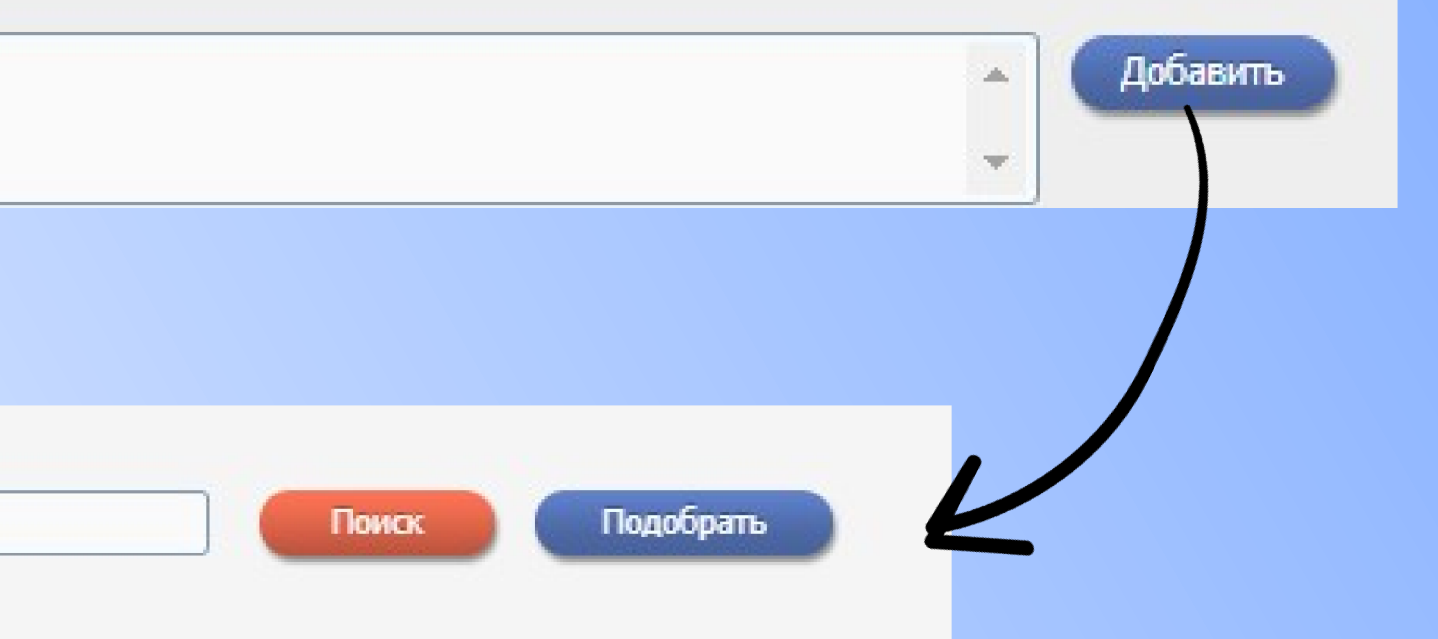

### ПОИСК ЖУРНАЛОВ В КАТАЛОГЕ

Укажите другие научно-исследовательские организа ции, в которых Вы работаете или работали ранее (кроме места текущей работы, указанного выше). Если за время вашей учебы вы публиковались, то укажите ваш вуз в этом разделе. Это поможет идентифицировать Ваши публикации.

Организации: 🔞

Название организации:

Введите фрагмент названия организации и нажмите на кнопку "Поиск".

Вы можете также вывести список организаций, которые указывались в публикациях авторов с Вашей фамилией и инициалами, нажав на кнопку "Подобрать".

полученном списке.

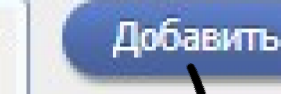

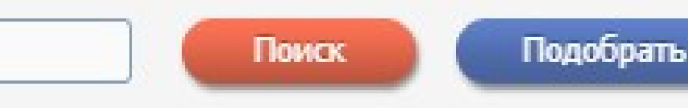

### ПОИСК ОРГАНИЗАЦИЙ

Для добавления организаций, в которых Вы работали раньше или работаете по совместительству сейчас, щелкните на названии организации в Если Вы меняли фамилию, и у Вас есть публикации под старой фамилией, укажите Вашу предыдущую фамилию на русском языке.

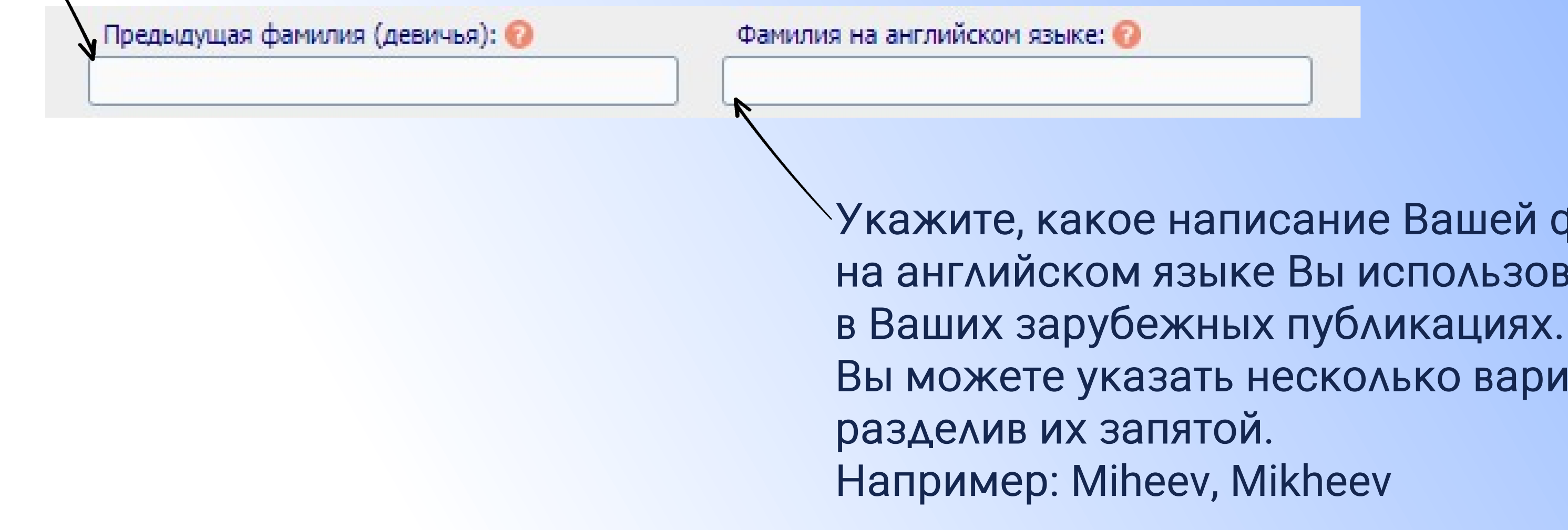

Укажите, какое написание Вашей фамилии на английском языке Вы использовали Вы можете указать несколько вариантов,

Если Вы имеете персональные коды в системах идентификации авторов ORCID, ResearcherID, Scopus Author ID и т.д., укажите их в этом поле.

## 03 Идентификационный код: Значение: ORCID ORCID ResearcherID (Web of Science) авить Author ID (Scopus) Citations ID (Google Scholar) SPIN (Science Index) ТИФИКАТОРА АВТОРА AuthorID (РИНЦ) Выберите систему идентификации авторов в списке слева и введите соответствующее значение идентификационного кода справа. Для добавления кода нажмите на кнопку "Добавить". Если Вы уже были зарегистрированы в качестве автора в системе Science Index

на eLIBRARY.RU, то укажите Ваш SPIN-код.

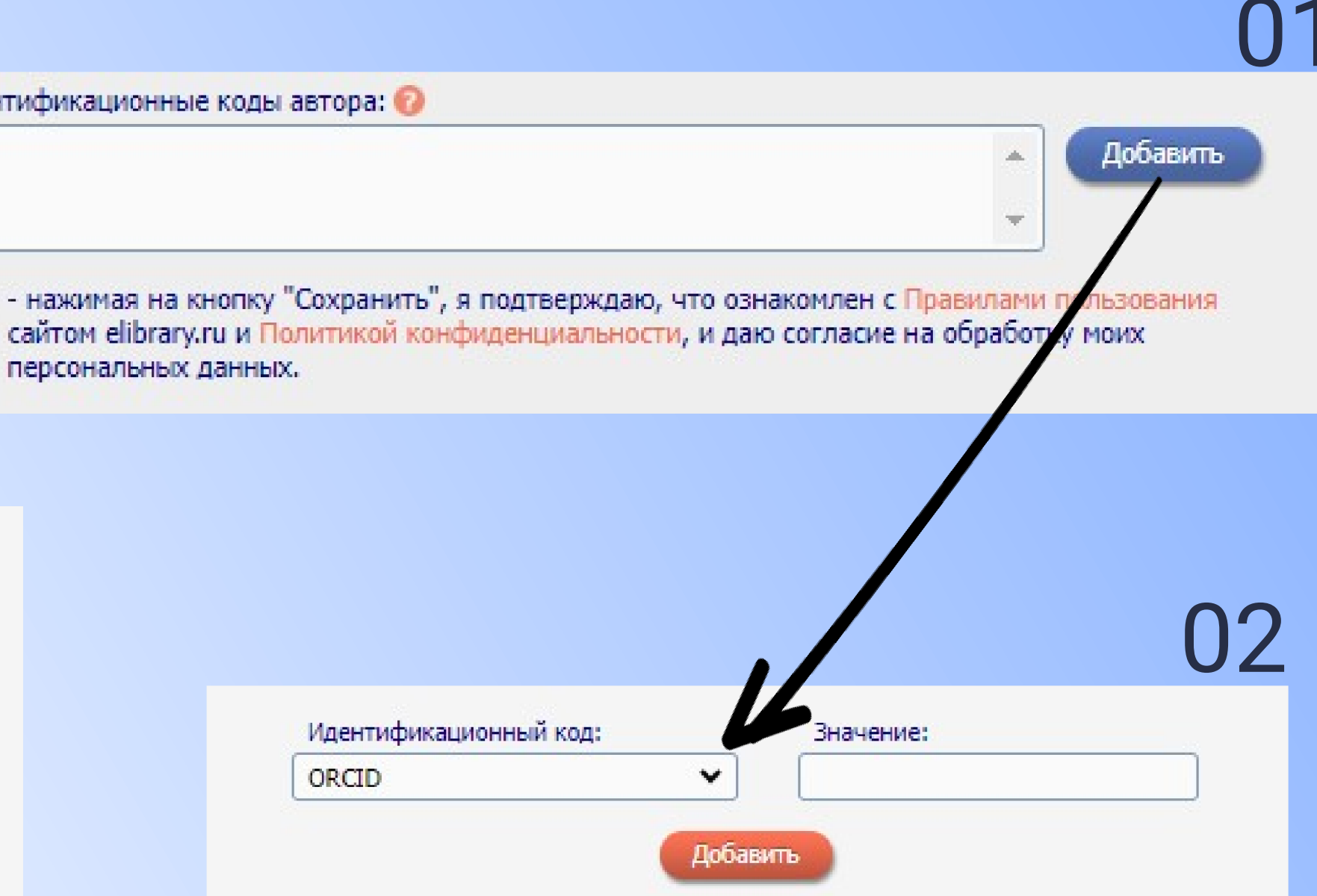

### ДОБАВЛЕНИЕ ИДЕНТИФИКАТОРА АВТОРА

Выберите систему идентификации авторов в списке слева и введите соответствующее значение идентификационного кода справа. Для добавления кода нажмите на кнопку "Добавить".

Если Вы уже были зарегистрированы в качестве автора в системе Science Index на eLIBRARY.RU, то укажите Ваш SPIN-код.

# После окончания процесса регистрации вам придет письмо на электронный адрес, указанный в анкете. В письме необходимо нажать на ссылку активации регистрации.

# **BAXHO!**

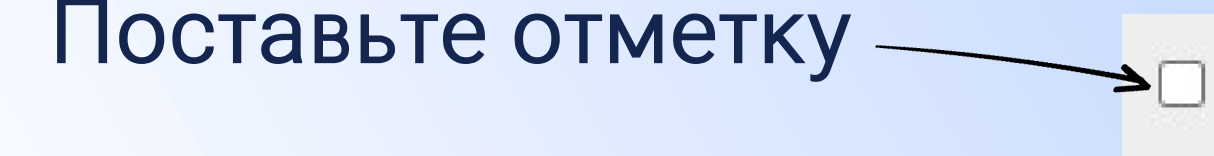

- нажимая на кнопку "Сохранить", я подтверждаю, что ознакомлен с Правилами пользования сайтом elibrary.ru и Политикой конфиденциальности, и даю согласие на обработку моих персональных данных.

Сохранить

# После заполнения всех полей нажмите кнопку «Сохранить»